| สำนักพัฒนาเทคนิคศึกษ                                                                                                    |                                                                                                    |                                                    |                                                         |                                                 |                                                                                                    |                                                   |  |
|----------------------------------------------------------------------------------------------------|----------------------------------------------------------------------------------------------------|----------------------------------------------------|---------------------------------------------------------|-------------------------------------------------|----------------------------------------------------------------------------------------------------|---------------------------------------------------|--|
|                                                                                                    |                                                                                                    | แบบฟอ                                              | ร์มตรวจสอบการจัด                                        | การความรู้                                      |                                                                                                    |                                                   |  |
| 50                                                                                                    | การพิมพ์สมการคณิตศาสตร์ที่มีวงเล็บซ้อนกันหลายชั้น<br>ด้วยโปรแกรม MS Word                                                                                                    |                                                    |                                                         | เลขที่เอกสาร                                    | MD - KM 01/2557                                                                                    |                                                   |  |
| พวเร                                                                                                    |                                                                                                    |                                                    |                                                         | วันที่รายงาน                                    | 10 มกราคม 2557                                                                                     |                                                   |  |
| ประเภท                                                                                                    | OPS (One Point Story)                                                                                                    | Webboard                                           | Show&Share                                              | หัวหน้ากลุ่มงาน                                 | หัวหน้างาน                                                                                         | ผู้จัดทำ                                          |  |
|                                                                                                    | CoPr                                                                                                    | <ul><li>e-Learning</li><li>Story Telling</li></ul> | <ul><li>Aculearn</li><li>Happiness Quiz</li></ul>       | เกรียง คุปตรัตน์                                |                                                                                                    | มนตรีปราณีมาโพธ                                   |  |
| การพิมพ์สมการที่มีวงเล็บต้อบกับหลายขั้น                                                                                                    |                                                                                                    |                                                    |                                                         |                                                 |                                                                                                    |                                                   |  |
|                                                                                                    |                                                                                                    |                                                    |                                                         |                                                 |                                                                                                    |                                                   |  |
| ในการพิมพ์เอกสารทางวิชาการ บางครั้งมีความจำเป็นต้องพิมพ์สูตรหรือสมการทางคณิตศาสตร์ ซึ่งโปรแกรมที่ใช้ในการพิมพ์                                                                                                    |                                                                                                    |                                                    |                                                         |                                                 |                                                                                                    |                                                   |  |
| เอกสารสวนใหญจะใช้โปรแกรม Microsoft Word โปรแกรมน์จะมีคาสัง 🥂 Equation 🔪 ช่วยในการพัมพัสูตรหรือสมการทาง                                                                                                    |                                                                                                    |                                                    |                                                         |                                                 |                                                                                                    |                                                   |  |
| คณ                                                                                                    | โตศาสตร์ต่าง ๆ ได้อย่างสะดว<br>ะ                                                                                                    | กและรวดเร็ว แต่การ                                 | รพิมพัสมการบางสมการอาจมิด                               | ความซีบซ้อนมาก เช่น                             | การพิมพัสมการที่มี                                                                                 | วงเล็บซ้อนกัน                                     |  |
| ทสายชนั้ย เงพบบญทา เร่าเสบเบตและ เร่าเสบบตมชนาตเมเท่ากัน ซึ่งสามารถแกบญทาต่งกลารเติดงน                                                                                                    |                                                                                                    |                                                    |                                                         |                                                 |                                                                                                    |                                                   |  |
| การพิมพ์สมการที่มีวงเล็บซ้อนกันหลายชั้น เช่น สมการ $\mathrm{f}(x)=a[[(x+b)^2+(x-b)^2]^2-(x-a)]$ สามารถทำได้                                                                                                    |                                                                                                    |                                                    |                                                         |                                                 |                                                                                                    |                                                   |  |
| ดังนี้                                                                                                    |                                                                                                    |                                                    |                                                         |                                                 |                                                                                                    |                                                   |  |
| ใช้เข้าส์คลิ๊กที่คำสั่ง INSERT แล้วเลื่อบบาคลิ๊กที่คำสั่ง 🎵 Equation 🔹                                                                                                    |                                                                                                    |                                                    |                                                         |                                                 |                                                                                                    |                                                   |  |
|                                                                                                    |                                                                                                    |                                                    |                                                         |                                                 |                                                                                                    |                                                   |  |
|                                                                                                    | FILE HOME INSERT DESIGN PAGE                                                                                                    | LAYOUT REFERENCES MAILINGS                         | Document1 - Word<br>5 REVIEW VIEW                       |                                                 | ?<br>montree pr                                                                                    | aneemapoth -                                      |  |
| Cover Page<br>Blank Page Table Pictures Online Shapes SmartArt Chart Screenshot Apps for Online<br>Pictures Online Shapes SmartArt Chart Screenshot Apps for Online<br>Comment Header Footer Page Text Quick WordArt Drop Date & Time Ω Symbol · Ω Symbol · Ω S |                                                                                                    |                                                    |                                                         |                                                 |                                                                                                    |                                                   |  |
|                                                                                                    | Page break - Pictures -<br>Pages Tables Illustra<br>1 2                                                                                                    | + Office + 1<br>dions Apps 1                       | Video Lik Cross-reference<br>Media Links Comments Heade | * Number * Box * Parts * *<br>r & Footer 1<br>5 | Cap Diject •                                                                                       | ymbols                                            |  |
| -                                                                                                    |                                                                                                    |                                                    |                                                         |                                                 | $\sum_{n=1}^{n} \binom{n}{n} x^{k} a^{n-k}$ Add common m<br>equations to you<br>as the area of a c | athematical<br>ir document, such<br>sircle or the |  |
|                                                                                                    |                                                                                                    |                                                    |                                                         |                                                 | dusdratic formu<br>$-b \pm \sqrt{b^2 - 4ac}$ You can also built                                    | la.<br>Id your own                                |  |
|                                                                                                    |                                                                                                    |                                                    |                                                         |                                                 | 2a equations using symbols and stru                                                                | the library of math<br>actures.                   |  |
|                                                                                                    | /                                                                                                    |                                                    |                                                         |                                                 | 🧭 Tell me more                                                                                     |                                                   |  |
|                                                                                                    |                                                                                                    |                                                    |                                                         |                                                 |                                                                                                    |                                                   |  |
| หน้าจอจะเปลี่ยนเป็นดังภาพ                                                                                                    |                                                                                                    |                                                    |                                                         |                                                 |                                                                                                    |                                                   |  |
| C                                                                                                    | 185.0:                                                                                                    | Document1 - Word                                   | EQUATION TOOLS                                          | -                                               | (71) 3                                                                                             | 🖻 - 5 X                                           |  |
|                                                                                                    | FILE       HOME       INSERT       DESIGN       monthlee praneermapolity       Imm $\mathcal{T}$ $\mathcal{T}$ $T$ |                                                    |                                                         |                                                 |                                                                                                    |                                                   |  |
| Ec                                                                                                    | Equation ac Normal Test C 0 V 7 2 U 0 0 % • 1 C D V 3 3 E 3 + 1 + Fraction Script Radical Integral Large Bracket Function Accent Limit and Operator Matrix Log                                                                                                    |                                                    |                                                         |                                                 |                                                                                                    |                                                   |  |
| -                                                                                                    | 1                                                                                                    |                                                    | 3 4 -                                                   | ş                                               | 6 <u>८</u> 7                                                                                       |                                                   |  |
|                                                                                                    |                                                                                                    |                                                    |                                                         |                                                 |                                                                                                    |                                                   |  |
|                                                                                                    |                                                                                                    |                                                    |                                                         |                                                 |                                                                                                    |                                                   |  |
|                                                                                                    |                                                                                                    |                                                    | 1                                                       |                                                 |                                                                                                    |                                                   |  |
| Type equation here.                                                                                                    |                                                                                                    |                                                    |                                                         |                                                 |                                                                                                    |                                                   |  |
|                                                                                                    |                                                                                                    |                                                    |                                                         |                                                 |                                                                                                    |                                                   |  |
| เริ่มพิมพ์สมการได้เลย                                                                                                    |                                                                                                    |                                                    |                                                         |                                                 |                                                                                                    |                                                   |  |
|                                                                                                    |                                                                                                    |                                                    |                                                         |                                                 |                                                                                                    |                                                   |  |
|                                                                                                    |                                                                                                    |                                                    |                                                         |                                                 |                                                                                                    |                                                   |  |
|                                                                                                    |                                                                                                    |                                                    |                                                         |                                                 |                                                                                                    | หน้า 2 / 4                                        |  |

สำนักพัฒนาเทคนิคศึกษา

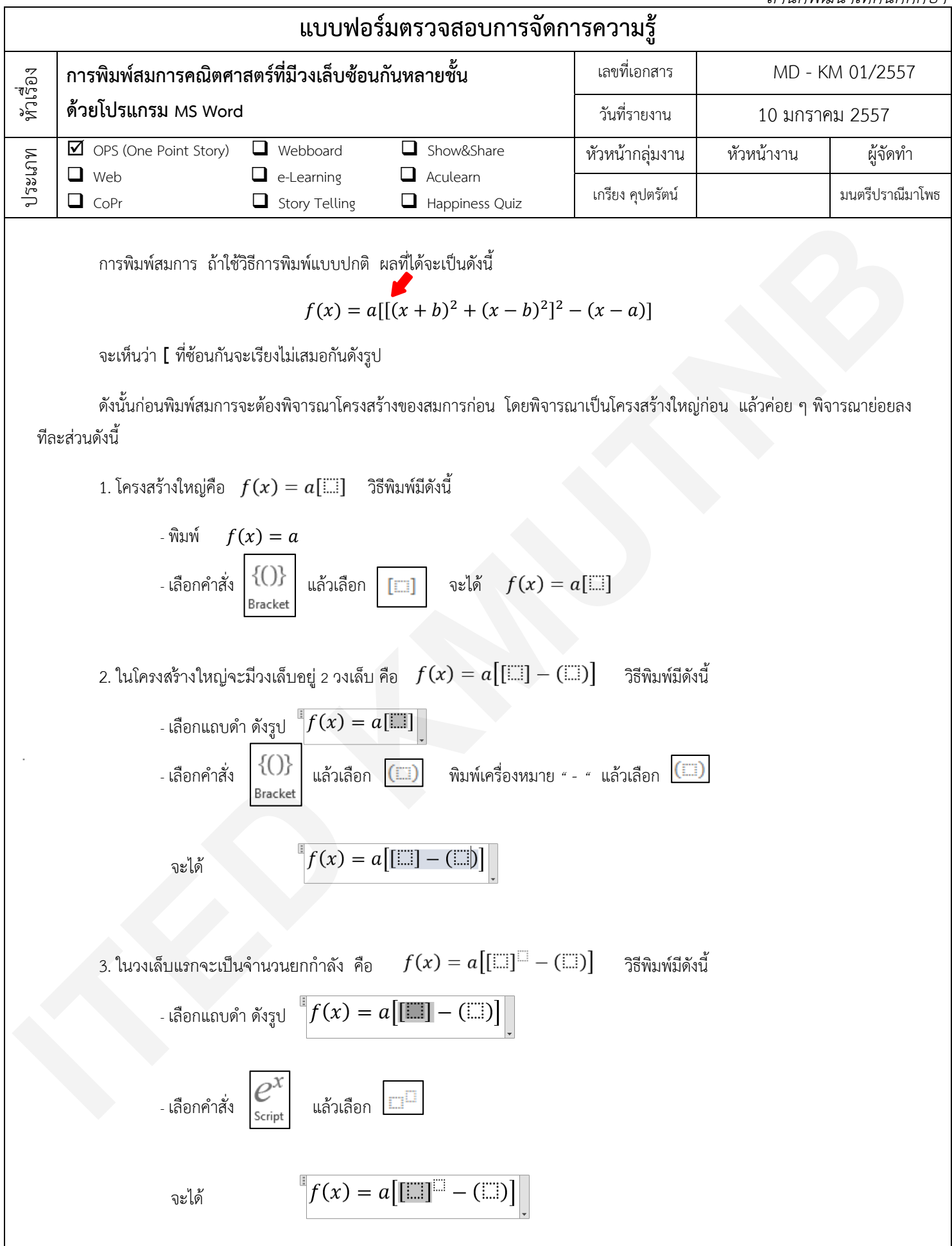

สำนักพัฒนาเทคนิคศึกษา

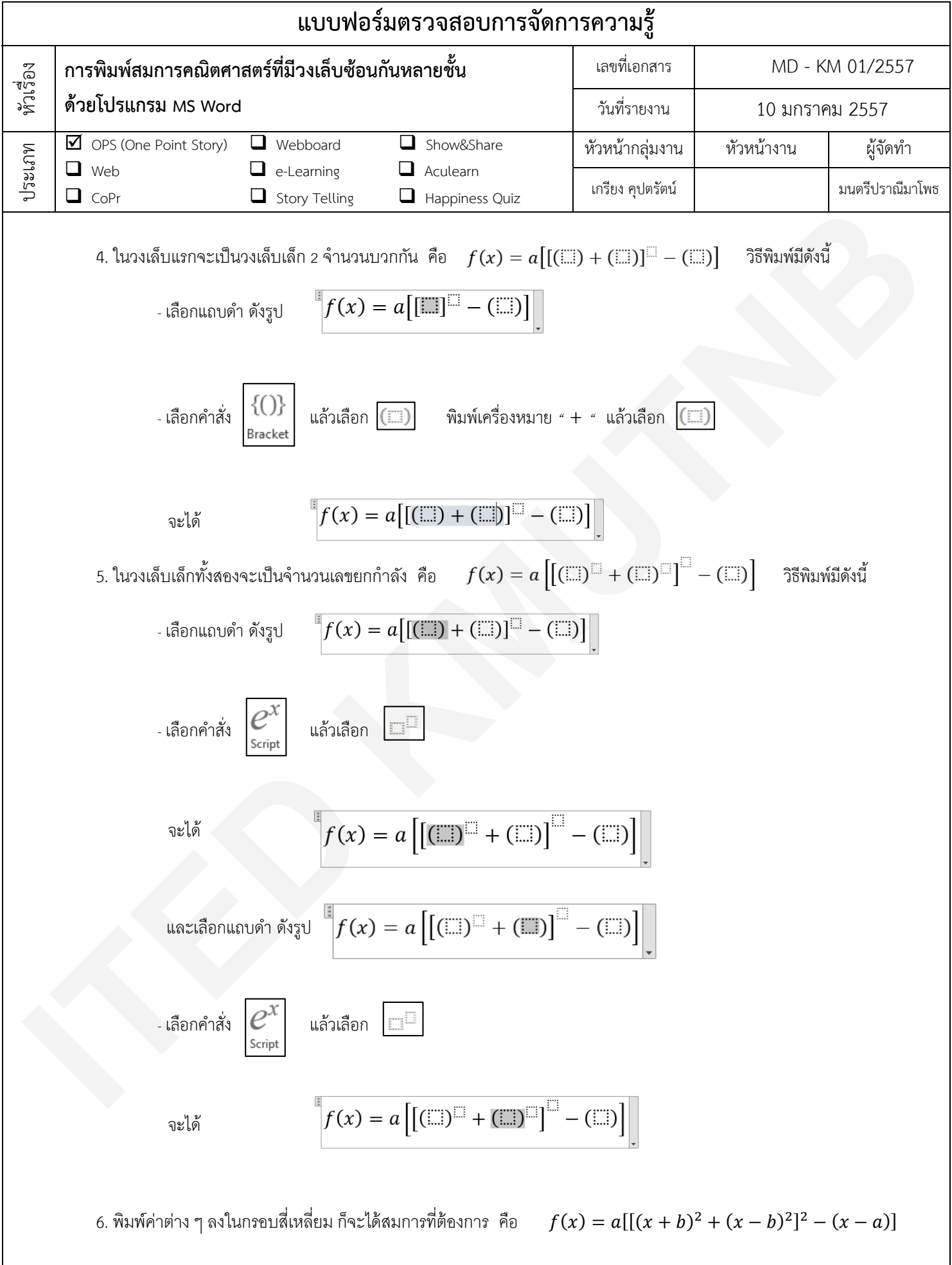